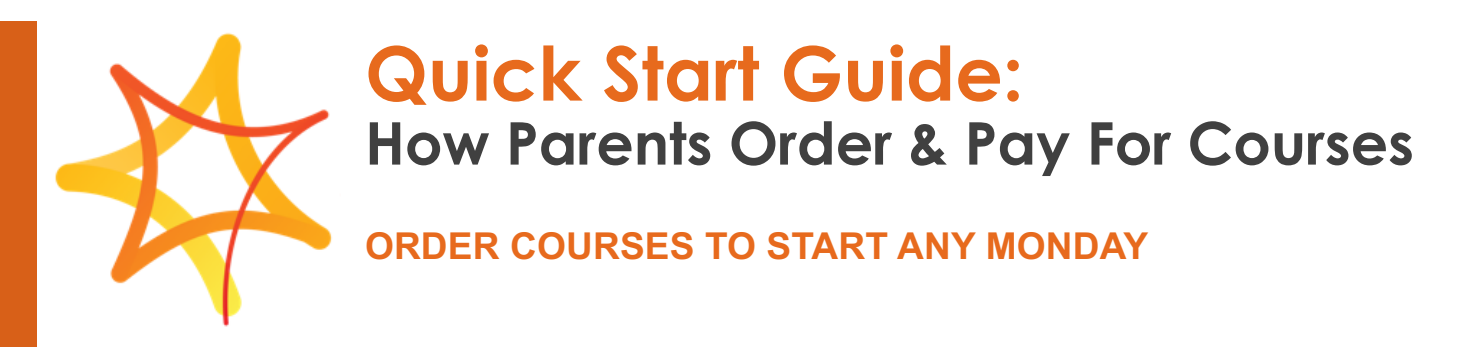

## If you already have an account, skip to Step 3.

**Step 1:** Go to the Sevenstar website <u>Sevenstar.org</u>. Click on the Enrollments Tab and complete the enrollment form. Be sure to indicate your school's name so that your account is associated with your school. \*(*If you already have a Sevenstar account, skip to Step 3 below.*)

| Here are your portal credentials:                                                                           |  |  |  |  |  |
|----------------------------------------------------------------------------------------------------|--|--|--|--|--|
| URL: https://mycourseportal.net/<br>Username:<br>Password: Please click the link below to set your password |  |  |  |  |  |
| Please use this link below to log into the portal and be sure to<br>bookmark it for future reference!       |  |  |  |  |  |
| Set Password                                                                                                |  |  |  |  |  |
|                                                                                                    |  |  |  |  |  |

**Step 2:** Check your email. You will receive an account setup notification from Sevenstar. Follow the directions to create your password for your account.

## **Step 3:** Go to the portal login at:

## https://mycourseportal.net/login

Log in to "My Course Portal". Click on "My Students". You will need to add your student to the system if they are not already listed in this section. To add a new student, select "Add New Application" and fill in the requested information. \*(*If your student is already listed, skip to Step 4.*)

| 🟫 Dashboard                  | My Students + Add New Application                                                                                                    |  |  |  |
|------------------------------|----------------------------------------------------------------------------------------------------|--|--|--|
| 🙆 Course Catalog             | All of your students are listed on this screen. To add a new student, select the Add New Application button at the top-right.                                                                                                    |  |  |  |
| 📚 My Students 🚽              | To view or complete a student's application select the View icon in the Action column for the student. This will take you to the student's profile, where you will find a button to Complete                                                                                                    |  |  |  |
| 👷 Transcript & Grade Reports | Application of a we be used to view your subsets account information.                                                                                                    |  |  |  |
| E Billing                    | vices reports a summary of all completed courses and grades. Dropped courses are not included. To pull a grade report, select the View Profile button for your student, then select the Debutton for your student, then select the Debutton for your student, then select the Debutton for your student. |  |  |  |
| My Instructors               | Trans-felts                                                                                                    |  |  |  |
| 🌌 Messages 💿                 | To pull a grade report, select the View Profile button for your student, then select the Request Transcript button at the top of the 'Past Enrollments' lable.                                                                                                    |  |  |  |
| Get Help                     | Active Budents V Q                                                                                                    |  |  |  |
| Submit a Ticket              | Student Name                                                                                                    |  |  |  |
|                              | Search Student Name         Search Imail         Search Hone         Search Status                                                                                                    |  |  |  |
| Order Courses                | No data available in table                                                                                                    |  |  |  |

|                            | Course Catalog 🕶                                | Purchase Course Bac                                |
|----------------------------|-------------------------------------------------|----------------------------------------------------|
|                            | This catalog lists all courses available for en | rolln                                              |
| 🖕 Course Catalog           | the Course Title header or in the search box    | L TO 1                                             |
|                            | Course Title                                    | 1 establishes the foundation of skills required to |
| My Students                |                                                 | jebra to solve problems that arise as we explore,  |
| Transcript & Grade Reports | Search Course libe                              | are designed to ensure that your understanding     |
| • • •                      | ACT Prep                                        | letion, students will have a strong foundation in  |
| Billing                    | Algebra 1                                       |                                                    |
|                            | Algebra 2                                       |                                                    |
| J My Instructors           | American Sign Language 1                        |                                                    |
| 🎽 Messages 🕕               | American Sign Language 2                        |                                                    |
|                            | Anatomy and Physiology                          |                                                    |
| Get Help                   | AP Art History                                  |                                                    |
|                            | AP Biology                                      |                                                    |
| Submit a Ticket            | AP Calculus AB                                  |                                                    |
| 1                          | AP Computer Science A                           |                                                    |
| Order Courses              |                                                 |                                                    |

**Step 4:** Now you can order and pay for the course for your student. Click on the "Order Courses" button in the bottom left hand corner. Find the course you want to order and click on the title of the course. Select "Purchase Course" in the top right corner of the page.

 Next, fill in the requested information. When selecting the end date, remember to follow our minimum time requirements (a half-credit course must be completed in no less than 6 weeks, a full-credit course must be completed in no less than 12 weeks).
 Purchase Course

 \*If your student needs to complete their course in less time than
 Senter

is required by our minimum time requirement, select the option pictured below so that we may clock the number of hours spent working in the course. A minimum of 75 hours for half-credit courses and 120 hours for a full-credit course.

 $\,\odot\,$  My student needs to complete this course in fewer weeks than the minimum time requirement and is requesting an exemption to track seat time by hours instead of weeks

| Purchase Course                                                                                                    | ×       |
|----------------------------------------------------------------------------------------------------|---------|
| Student Name                                                                                                    |         |
| Select the student to be enrolled in this course.                                                                                                    |         |
| Sulact                                                                                                    | ~       |
| Course Title                                                                                                    |         |
| Algebra 1                                                                                                    |         |
| Semester                                                                                                    |         |
| Salect                                                                                                    | ~       |
| Course Type                                                                                                    |         |
| Salect                                                                                                    | ~       |
| Comments                                                                                                    |         |
|                                                                                                    |         |
| Download and review the Sevenstar Academic and Enrollment Policies.                                                                                                    |         |
| I have read and agree to the refund policy for this course. (Please scroll to the last page to view the refund policy.)                                                               |         |
| I have read and agree to the enrollment policy for minimum attendance requirements for this course.                                                                                   |         |
| <ul> <li>My student needs to complete this course in fewer weeks than the minimum time requirement and is requesting an exemption to track seat<br/>hours instead of weeks</li> </ul> | time by |
| Add Course and Keep Browsing Add Course and Cornelele P                                                                                                    | urchase |

ADD ANOTHER COURSE: Select Add Course and Keep Browsing to order more courses.

**COMPLETE PURCHASE:** Select **Add Course and Complete Purchase** to order the course. You will be taken to the cart section of the portal. Review the cart and select **Pay by Card** to complete payment. You will be prompted to enter your credit card information to pay.

**Step 5:** Your student will receive an enrollment email on the Friday before their Monday start date. This email will provide instructions for students on what to do to access their course and get started on their first day.

**Step 6:** When the course is completed, the school will receive a notification of the final grade. You can order an official transcript by going to My Course Portal and clicking **Transcripts & Grade Reports** and then selecting **Request Transcript**.

| sevenstar                      | You are logged in as an Academy Guardian                                                                                                  | <b>*</b> • *                                                | Bowman 👻               |
|--------------------------------|----------------------------------------------------------------------------------------------------|-------------------------------------------------------------|------------------------|
| 🏫 Dashboard                    | Transcripts And Grade Reports 👻                                                                                                    | Request Transcript                                          | Create Grade Report    |
| 🙆 Course Catalog               | To pull a grade report, select the Create Grade Report button, then choose your student from the dre<br>Dropped courses are not included. | opdown menu. The grade report is a summary of all completed | courses and grades.    |
| 🚖 My Students                  | Reports Name                                                                                                    | 🕂 🔶 Report Date 🕂 +                                         | Action                 |
| 👷 Transcript & Grade Reports 🕌 |                                                                                                    |                                                             | @ <u>±</u>             |
| Silling                        |                                                                                                    |                                                             |                        |
| My instructors                 | Progress Reports -                                                                                                    |                                                             | Create Progress Report |
| 🌌 Messages 💿                   | To view a progress report for a student, select the Create Progress Report button, then choose your                                       | student from the dropdown menu.                             |                        |

Follow the link to Parchment and create an account to request a transcript. Parchment is a third party provider of academic records and will send trancripts to the schools you request for a fee. That fee goes directly to Parchment.

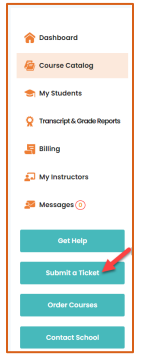

\*If you are not able to order and pay for courses for any reason, please submit a support ticket by clicking on "Submit a Ticket" on the left menu.

## For additional help, please contact us at support@sevenstar.org.